## Step 1: Go to https://www.justgiving.com/campaign/beagoodsport

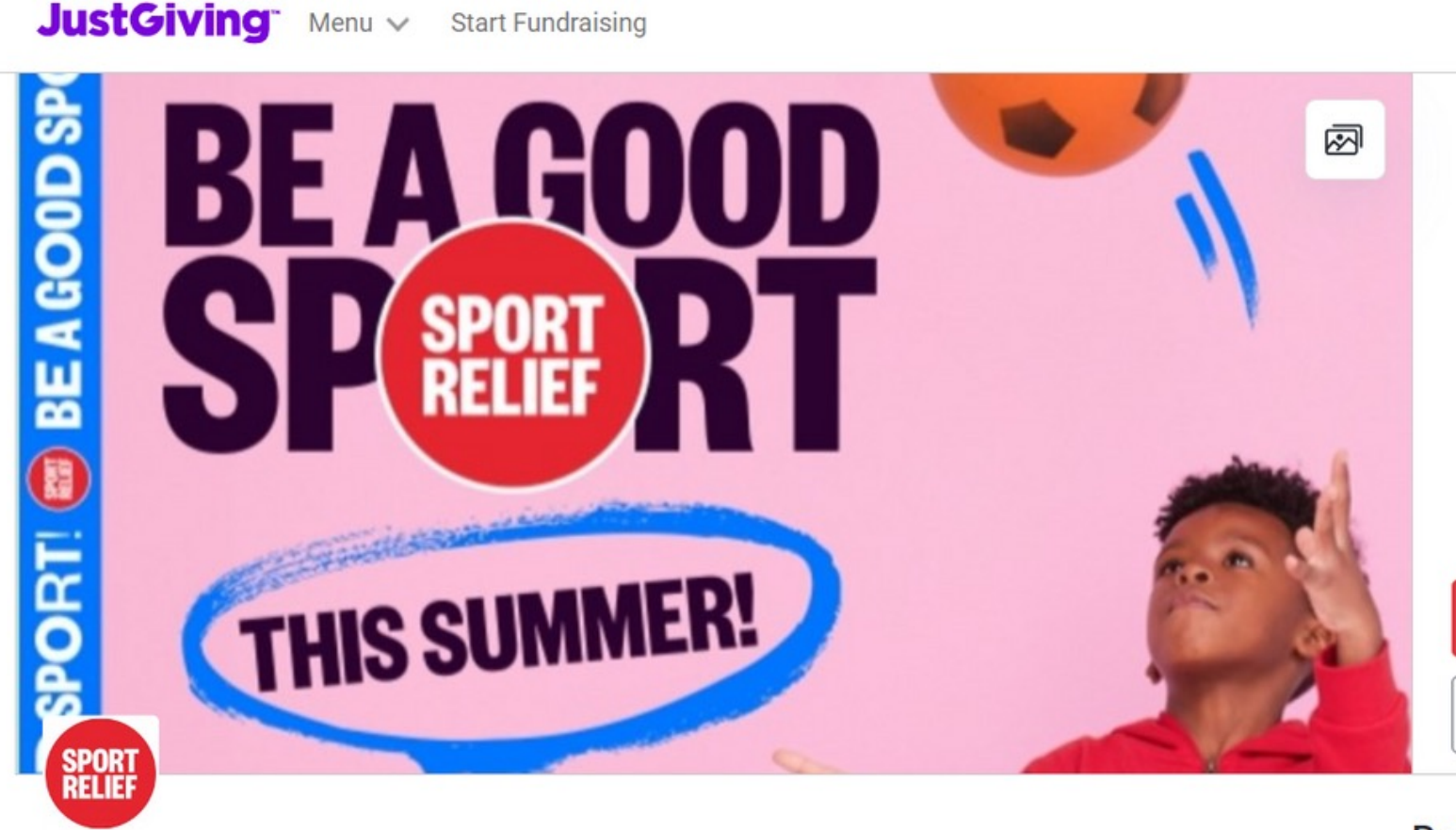

**Comic Relief** 

### Sport Relief 2024: Be a Good Sport

Welcome to the Sport Relief 2024 team, we're thrilled to have you on board! You are now officially part of a nation of awesome youth group leaders, teachers, sports clubs, children and all-round good sports coming together to get active and

Closes on 27/09/2024
 RCN 326568

Be Crea

| Search           | Q              | Log in | Sign up |  |
|------------------|----------------|--------|---------|--|
| <b>£</b><br>rais | <b>O</b><br>ed |        |         |  |
| Give             | Now            |        |         |  |
| Sha              | are            |        |         |  |

#### Be a fundraiser

Create your own fundraising page and help support this cause.

Start fundraising

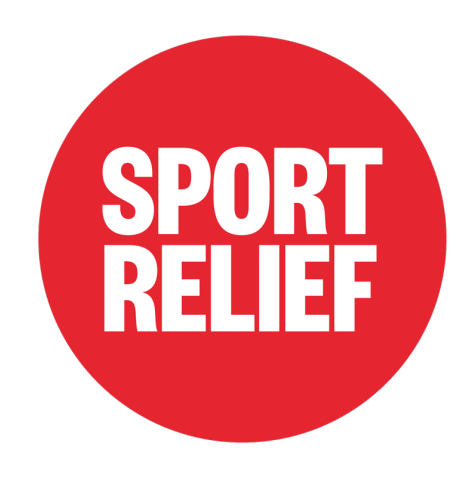

## **Step 2:** Click on Start Fundraising, and sign up to JustGiving if you don't have an account!

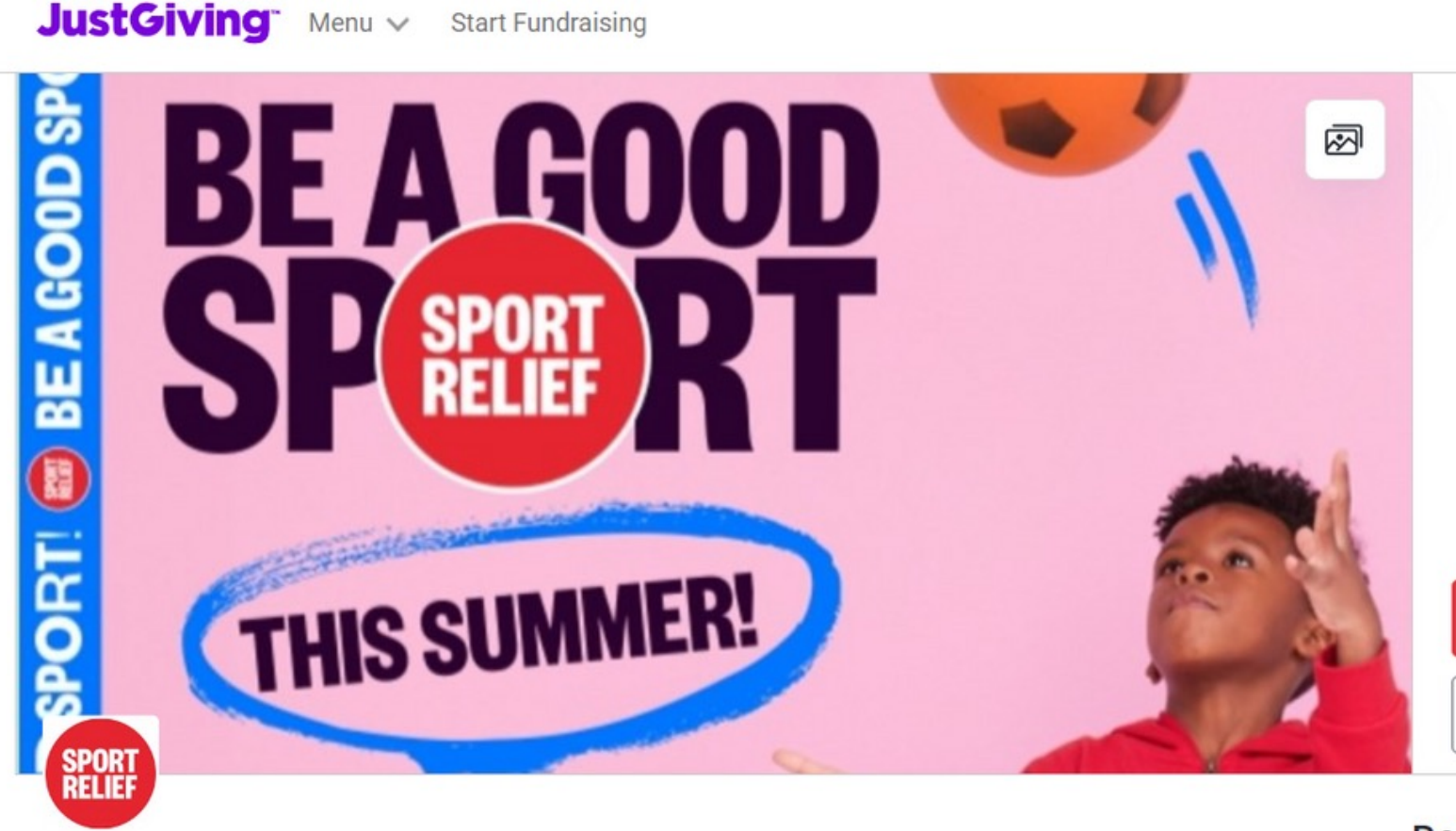

**Comic Relief** 

### Sport Relief 2024: Be a Good Sport

Welcome to the Sport Relief 2024 team, we're thrilled to have you on board! You are now officially part of a nation of awesome youth group leaders, teachers, sports clubs, children and all-round good sports coming together to get active and

O Closes on 27/09/2024 RCN 326568

| Search          | Q                | Log in | Sign up |  |
|-----------------|------------------|--------|---------|--|
| <b>£</b><br>rai | <b>:0</b><br>sed |        |         |  |
| Give            | Now              |        |         |  |
| Sh              | are              |        |         |  |
|                 |                  |        |         |  |

### Be a fundraiser

Create your own fundraising page and help support this cause.

Start fundraising

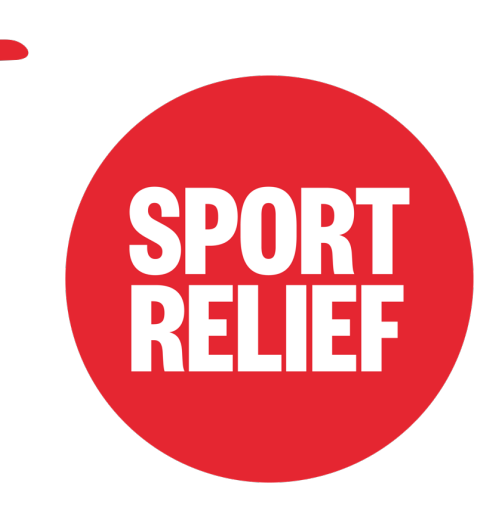

# Step 3: Set up fundraising page and fill in relevant sections

| Are you fundraising in memory o | f |
|---------------------------------|---|
| someone?                        |   |

| ◯ Yes |  |  |  |
|-------|--|--|--|
| ◯ No  |  |  |  |
|       |  |  |  |

Next

Back

| I'm taking part in an eve                      |
|------------------------------------------------|
| A mass participation even<br>ride, or trek     |
| I'm doing my own activ                         |
| Get creative and organise<br>or coffee morning |
| Just fundraising                               |
| As simple as asking people care about          |

Back

## Are you taking part in an activity?

ent

nt, for example, a marathon, bike

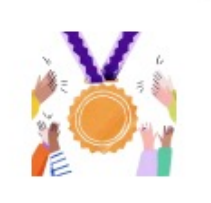

vity

your own activity, like a bake sale

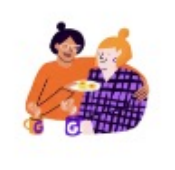

le to donate to a cause that you

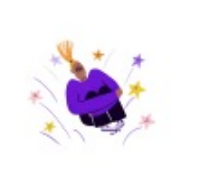

Next

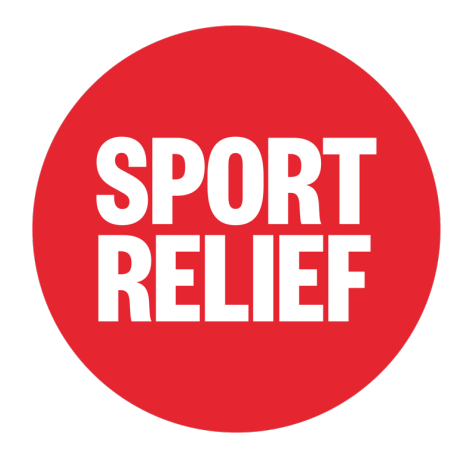

# **Step 4:** Fill in all sections/skip any that don't apply

raise?

### Are you fundraising for an occasion?

No occasion? Skip this question

| A birthday A wedding or civil | partnership Something else |
|-------------------------------|----------------------------|
| No occasion                   |                            |
|                               |                            |
| Back                          | Next                       |

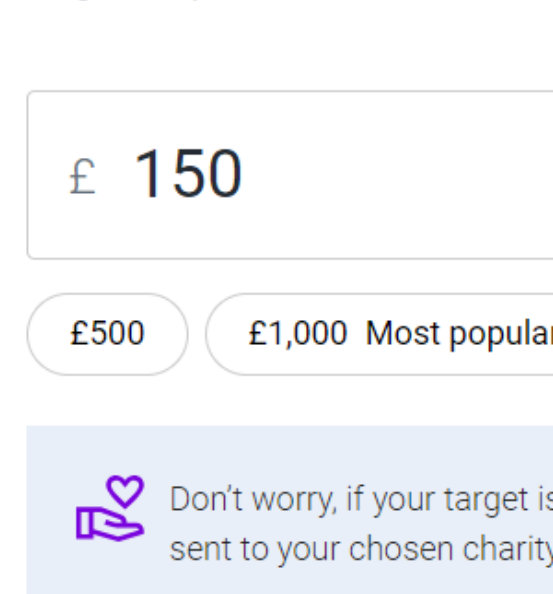

Back

## How much would you like to

Targets help to set the donors, maximising funds for your selected charity

|                         | GBP 👻 |  |
|-------------------------|-------|--|
| ost popular £1,500 No t | arget |  |

Don't worry, if your target isn't reached, all funds raised will still be

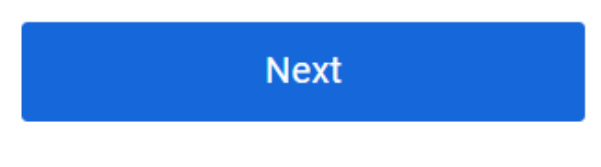

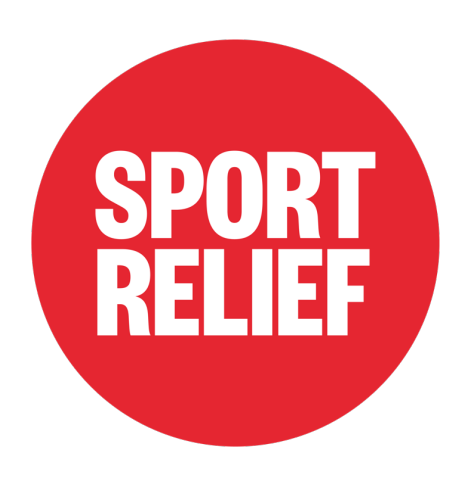

## **Step 4:** Continued

#### Personalise your page

A great story will help to engage potential supporters. Not ready? Skip and add later

#### Page title

I'm being a Good Sport

Why are you raising money?

This summer I am taking on Sport Relief's Be a Good Sport Challenge!

Over the summer holidays I will be taking on six challenges to become the best sport I can be and to make a difference to people in the UK and across the world.

The activities are:

Be a Good Sport...by finding a brand-new wat to get moving

Be a Good Fundraiser...by raising some serious cash (here!) to help fill hearts, plates and bellies.

Be a Good Friend...by finding a way to give back to my community, friends and family

Be a Good Cook...by cooking up a storm using healthy recipes

Be a Good Champion...by finding out more about someone I think is a sporting superstar

Be a Good You...by taking time to do the things I love and help my mental health and wellbeing.

I am part of a nation of good sports coming together to get active and support communities in need.

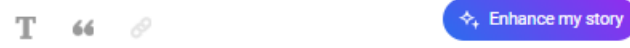

Customise your web URL

urvashi-deshpande-1716294589414

justgiving.com/page/urvashi-deshpande-1716294589414

Next: Page cover

### Add a page cover

This is a large photo or video at the top of your page. Not ready? Skip and add later

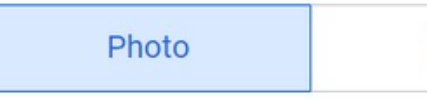

Suggested photo

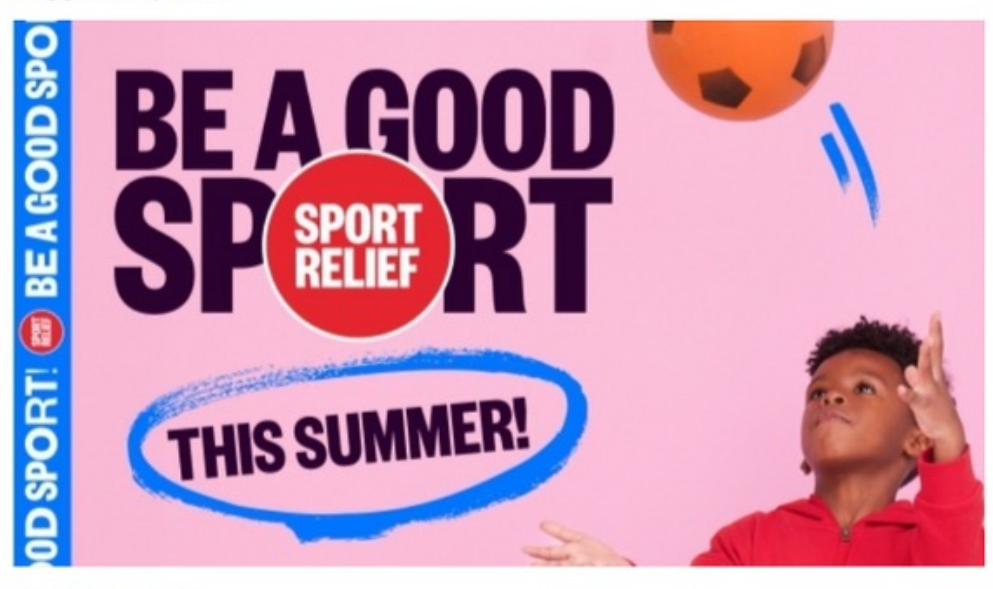

1 Upload photo

Go back

Video

Stream

Next: Finalise

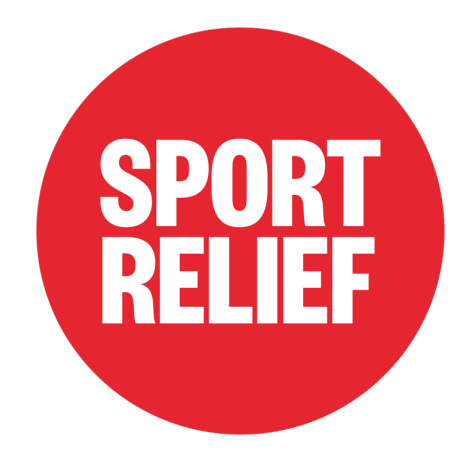

## Step 5: Launch Page!

### You're almost finished!

#### Summary

| Charity | Sport Relief |
|---------|--------------|
| Target  | £100         |

#### Keeping in touch

Sport Relief will receive your details and may need to contact you to support you in this fundraising effort.

✓ I'm happy for Sport Relief to keep me informed, by email, about the impact of my fundraising and other ways to stay involved including future events, campaigns and appeals.

### Set your fundraiser live 🔗

By clicking 'Launch my page', you agree to our terms of service, our privacy policy, and have read the Fundraising Regulator's Guidance Notes.

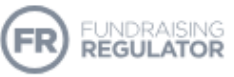

Back

Launch my page

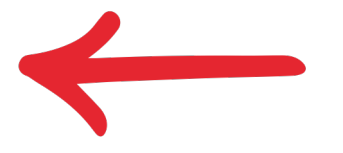

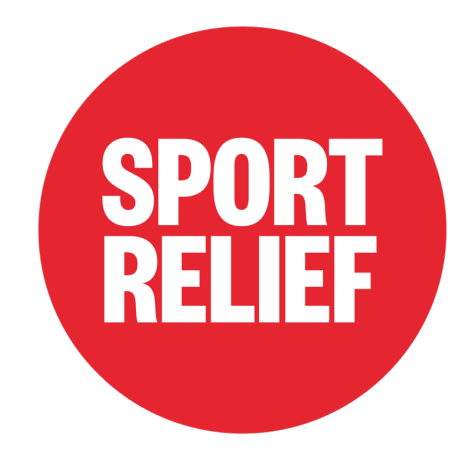

## Step 1: Create a Team Page

JustGiving<sup>\*\*</sup> Menu V Start Fundraising

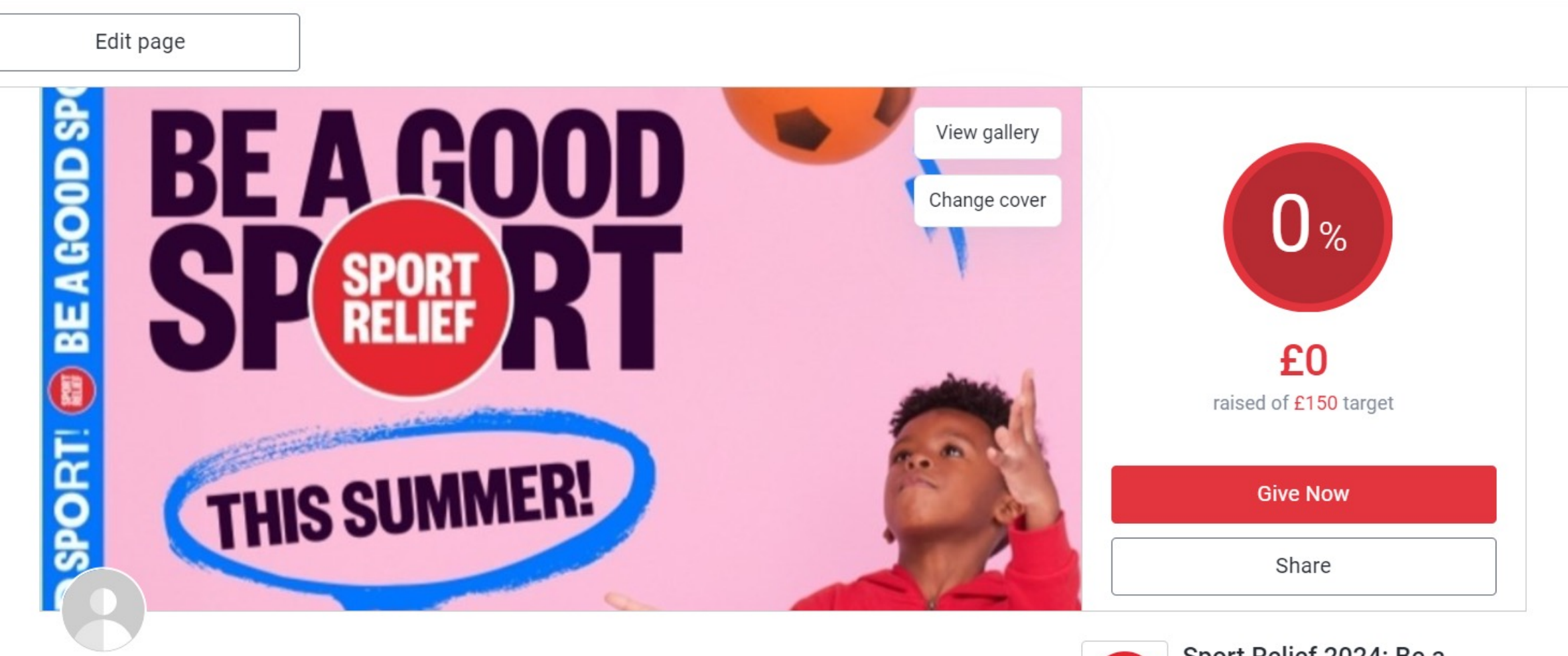

### <sup>Urv</sup> I'm being a Good Sport

Fundraising for Comic Relief

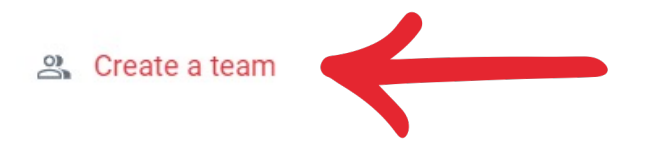

Welcome to the Sport Relief 2024 team, we're thrilled to have you on board! You are part of a nation of awesome youth group leaders, teachers, sports clubs, children and all-round good sports coming together to get active, do good and feel good!

| Searc | ch ( | Q | 9 | Urv | $\sim$ |  |
|-------|------|---|---|-----|--------|--|
|       |      |   | - |     |        |  |

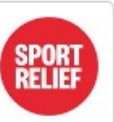

#### Sport Relief 2024: Be a Good Sport

Campaign by Comic Relief (RCN 326568)

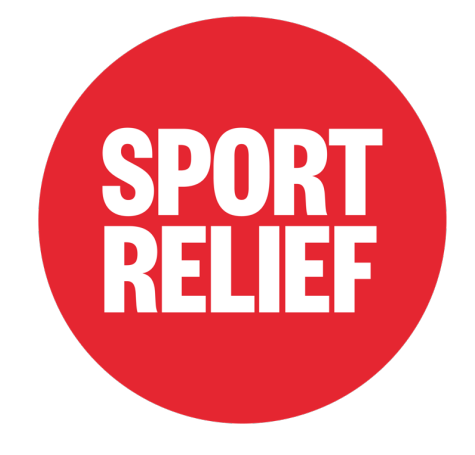

## **Step 2:** Follow Instructions and Fill in Details

### Create a team Fundraising as a team is a great way to raise even more for the causes you care about. Information we'll use to create your team Sport Relief 2024: Be a Good Sport **(i)** Cause

## How much would you like to collectively raise?

| £500 £1,000 Most popular £1,500                                                     | No target               |
|-------------------------------------------------------------------------------------|-------------------------|
| Don't worry, if your target isn't reached, all fund<br>sent to your chosen charity. | ds raised will still be |
|                                                                                     |                         |

Get started

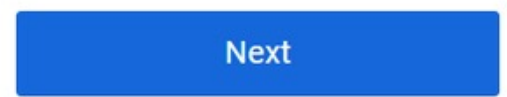

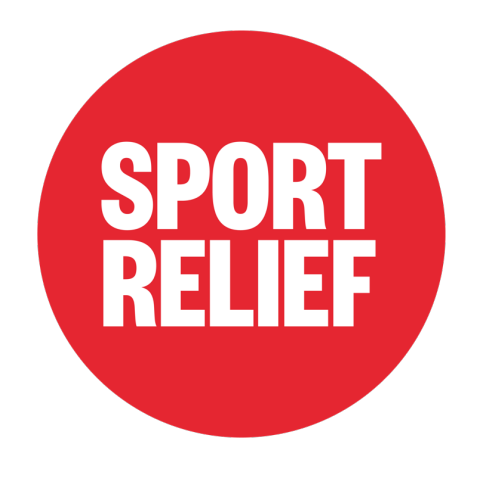

## Step 2: Continued

# As a team, are you fundraising in memory of anyone?

| ⊖ Yes |      |
|-------|------|
| No    |      |
| Back  | Next |

For personalising, it would be best to put your school's name as the team name so parents can join easily!

### Personalise your team's page

#### Team name

I'm being a Good Sport

#### Team story

| This summer I'm taking on Sport Relief's Be a Good Sport Challenge!                                                                                            |  |  |  |  |
|----------------------------------------------------------------------------------------------------|--|--|--|--|
| Over the summer holidays I will be taking on 6 challenges to become the best sport I can be and to make a difference to people in the UK and across the world. |  |  |  |  |
| The activities are:                                                                                                    |  |  |  |  |
| Be a Good Sportby finding a brand-new wat to get moving                                                                                                    |  |  |  |  |
| Be a Good Fundraiserby raising some serious cash (here!) to help fill hearts, plates and bellies.                                                              |  |  |  |  |
| Be a Good Friendby finding a way to give back to my community, friends and family                                                                              |  |  |  |  |
| Be a Good Cookby cooking up a storm using healthy recipes                                                                                                    |  |  |  |  |
| Be a Good Championby finding out more about someone I think is a sporting superstar                                                                            |  |  |  |  |
| Be a Good Youby taking time to do the things I love and help my mental health and wellbeing.                                                                   |  |  |  |  |
| I am part of a nation of good sports coming together to get active and support communities in need.                                                            |  |  |  |  |
| T 66 ⊗ A Enhance my story                                                                                                    |  |  |  |  |
| <ul> <li>Story copied from your fundraiser. Feel free to make edits so it best reflects<br/>your team.</li> </ul>                                              |  |  |  |  |
| Customise your team URL                                                                                                    |  |  |  |  |

justgiving.com/team/

Go back

Next: Page cover

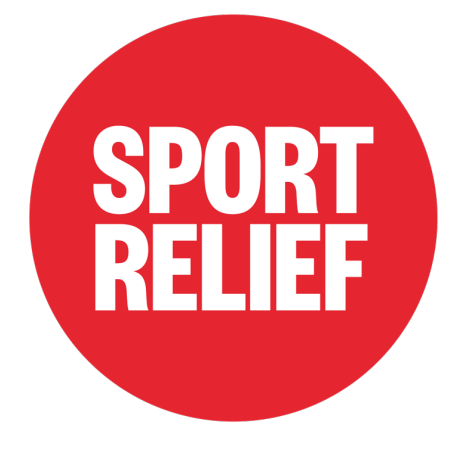

# **Step 3:** Finalise and Launch Team Page

### Add a cover photo

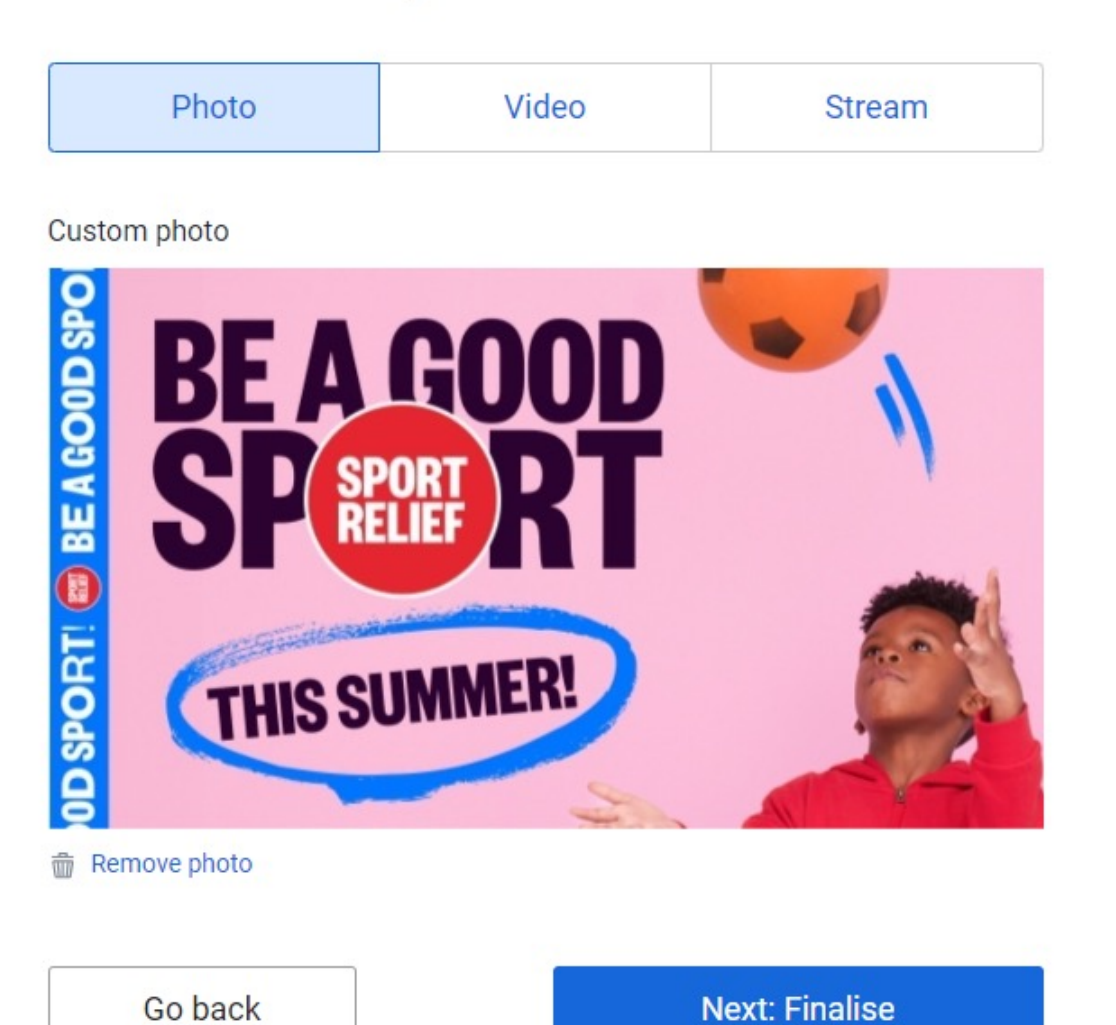

## Ready to go?

You're just a click away from finalising your team and being able to invite members to join.

| Team name | l'm bein |
|-----------|----------|
| Captain   | Urv      |
| Target    | £150     |

Go back

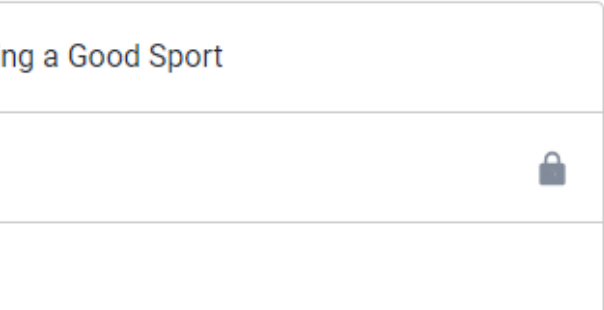

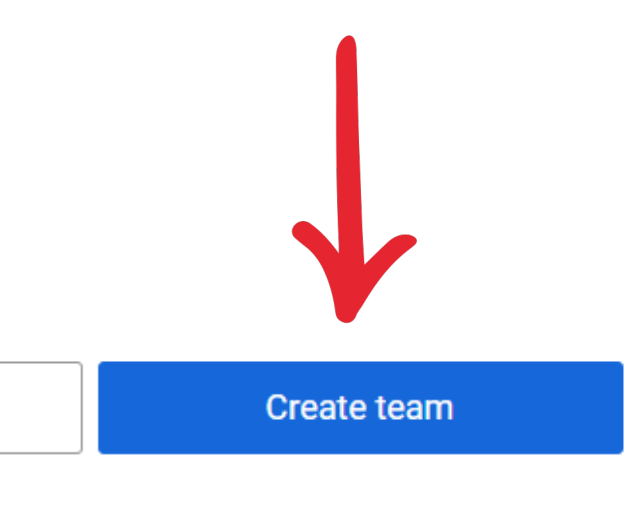

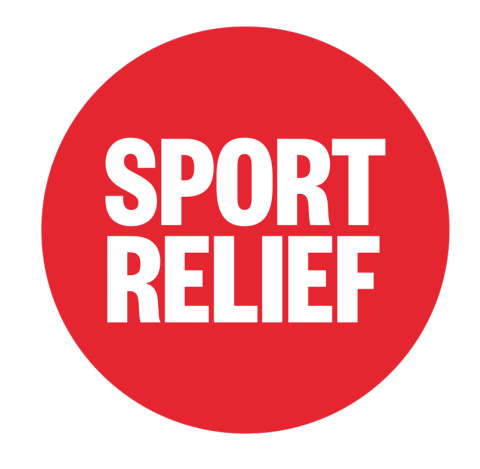

# Step 4: Invite Members Immediately or Later (Step 5)

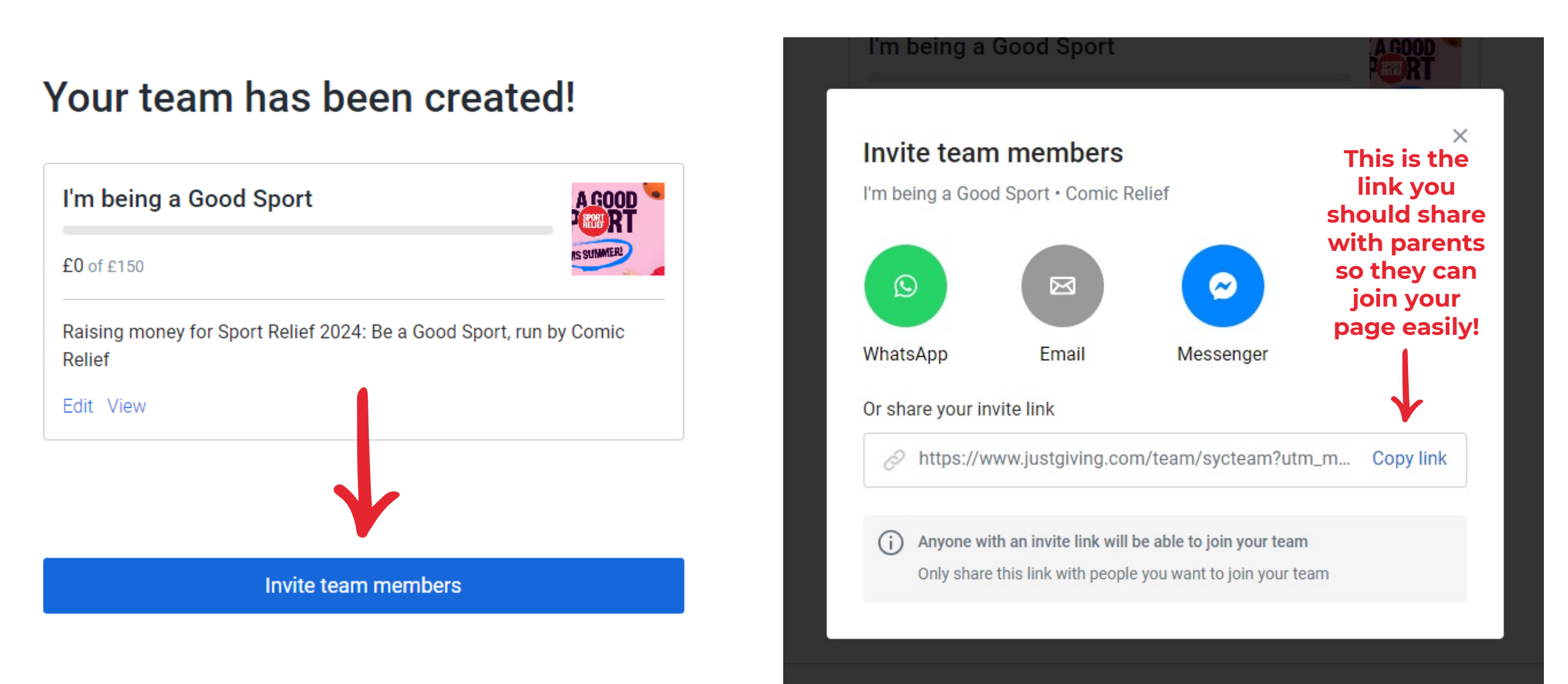

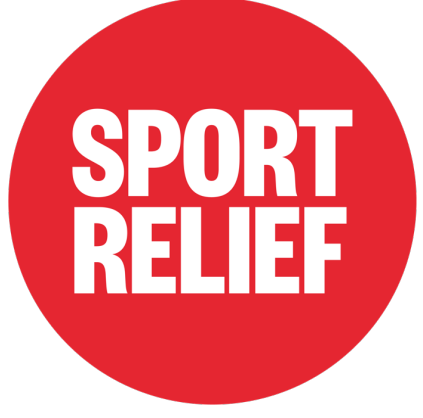

# **Step 5:** Invite/Manage Team Members After Creating Your Team

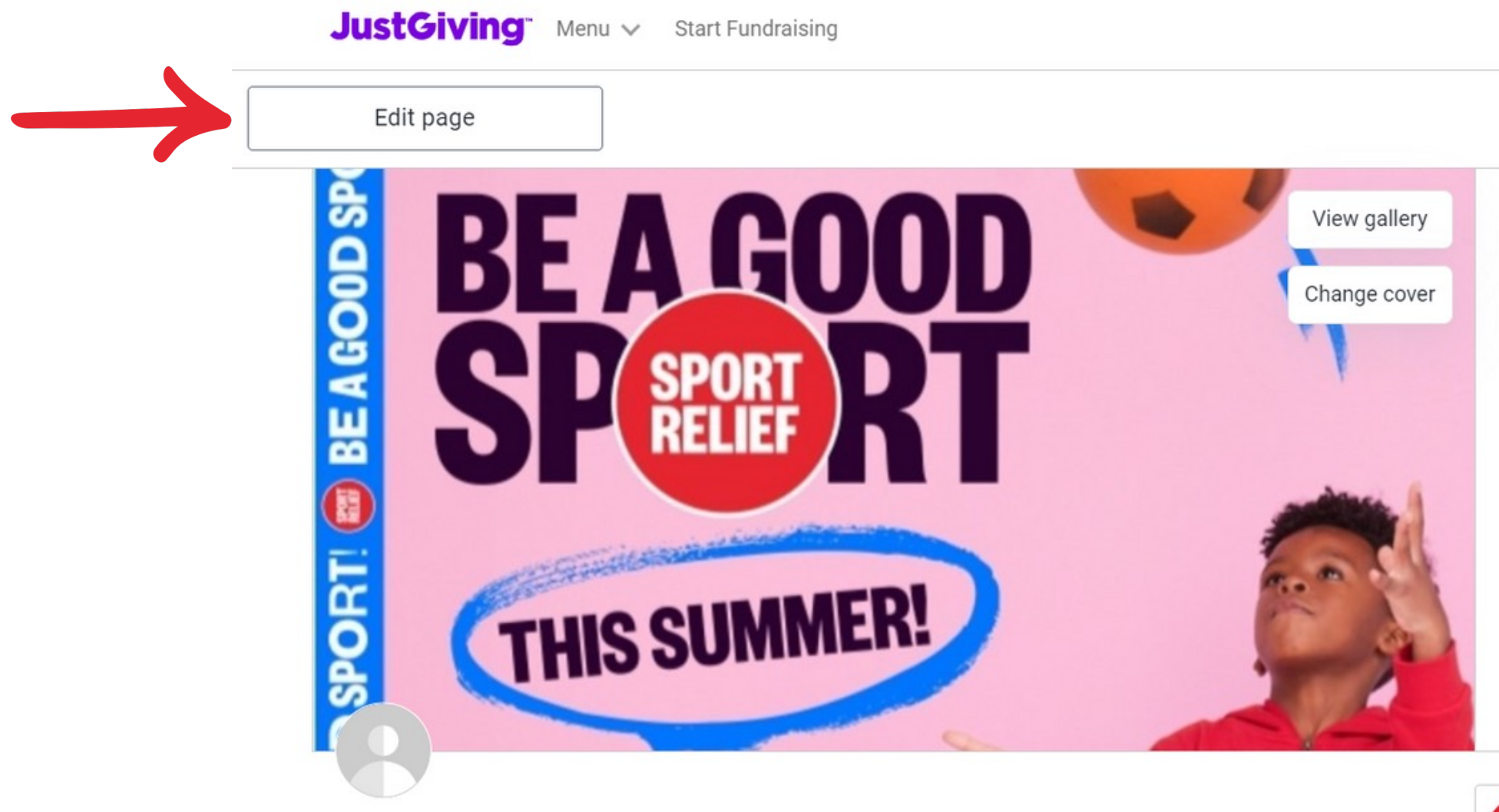

### I'm being a Good Sport

Team fundraiser • 1 members • Comic Relief

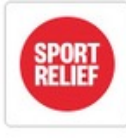

Welcome to the Sport Relief 2024 team, we're thrilled to have you on board! You are part of a nation of awesome youth group leaders, teachers, sports clubs, children and all-round good sports coming together to get active, do good and feel good!

| 0%<br>£0<br>raised of £150 target |  |
|-----------------------------------|--|
| Give Now                          |  |
| Share                             |  |

Search Q Q Urv 🗸

#### Sport Relief 2024: Be a Good Sport

Campaign by Comic Relief (RCN 326568)

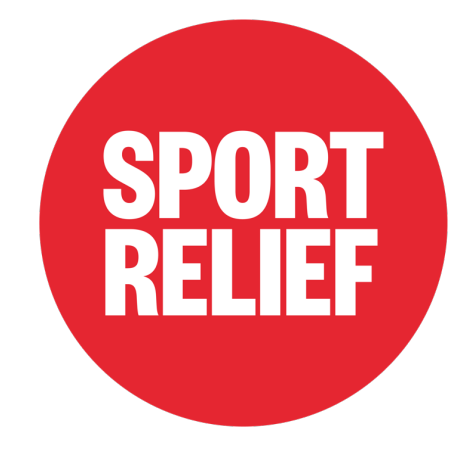

## **Step 5:** Invite/Manage Team Members

| View Edit Settings                                                                                                    | Members                                                                                                    |
|----------------------------------------------------------------------------------------------------|----------------------------------------------------------------------------------------------------|
| You can restrict<br>the page to<br>those you want<br>to personally<br>invite; or you<br>can make it an<br>open page so | Joining the team<br>By default, anyone can join but you can choose to limit members to the<br>you invite manually.<br>Anyone can join<br>Invite-only<br>Members |
| anyone can join.                                                                                                    | <ul> <li>Invite members</li> <li>Urv<br/>(Team captain)</li> <li>Urv<br/>Im being a Good Sport</li> </ul>                                                       |

Search Q Urv 🗸

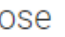

As a teacher you can share the link you generated in Slide 11 with parents for ease of joining; or you can make it so that anyone can join your page.

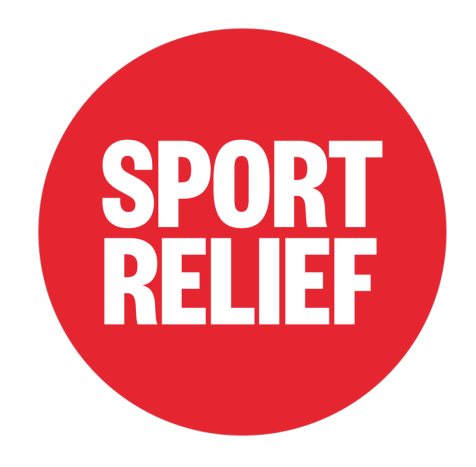

## Step 6: You can manage your team page by clicking these tabs

| JustG | iving | Menu 🗸 St | art Fundraising                                                     | Search C | JustG | iving | Menu 🗸 |
|-------|-------|-----------|---------------------------------------------------------------------|----------|-------|-------|--------|
| View  | Edit  | Settings  | Members                                                             |          | View  | Edit  | Settir |
|       |       |           |                                                                     |          |       | A     |        |
|       |       |           |                                                                     |          |       |       |        |
|       |       |           | Settings                                                            |          |       |       |        |
|       |       |           | Cause                                                               |          |       |       |        |
|       |       |           | Sport Relief 2024: Be a Good Sport<br>for Comic Relief              |          |       |       |        |
|       |       |           | Event                                                               |          |       |       |        |
|       |       |           | Members can fundraise for any event they choose                     |          |       |       |        |
|       |       |           | Allow fundraising for any charity or event                          |          |       |       |        |
|       |       |           | Delete page                                                         |          |       |       |        |
|       |       |           | If you don't need your page anymore, you can permanently delete it. |          |       |       |        |
|       |       |           | Delete page                                                         |          |       |       |        |
|       |       |           |                                                                     |          |       |       |        |
|       |       |           |                                                                     |          |       |       |        |

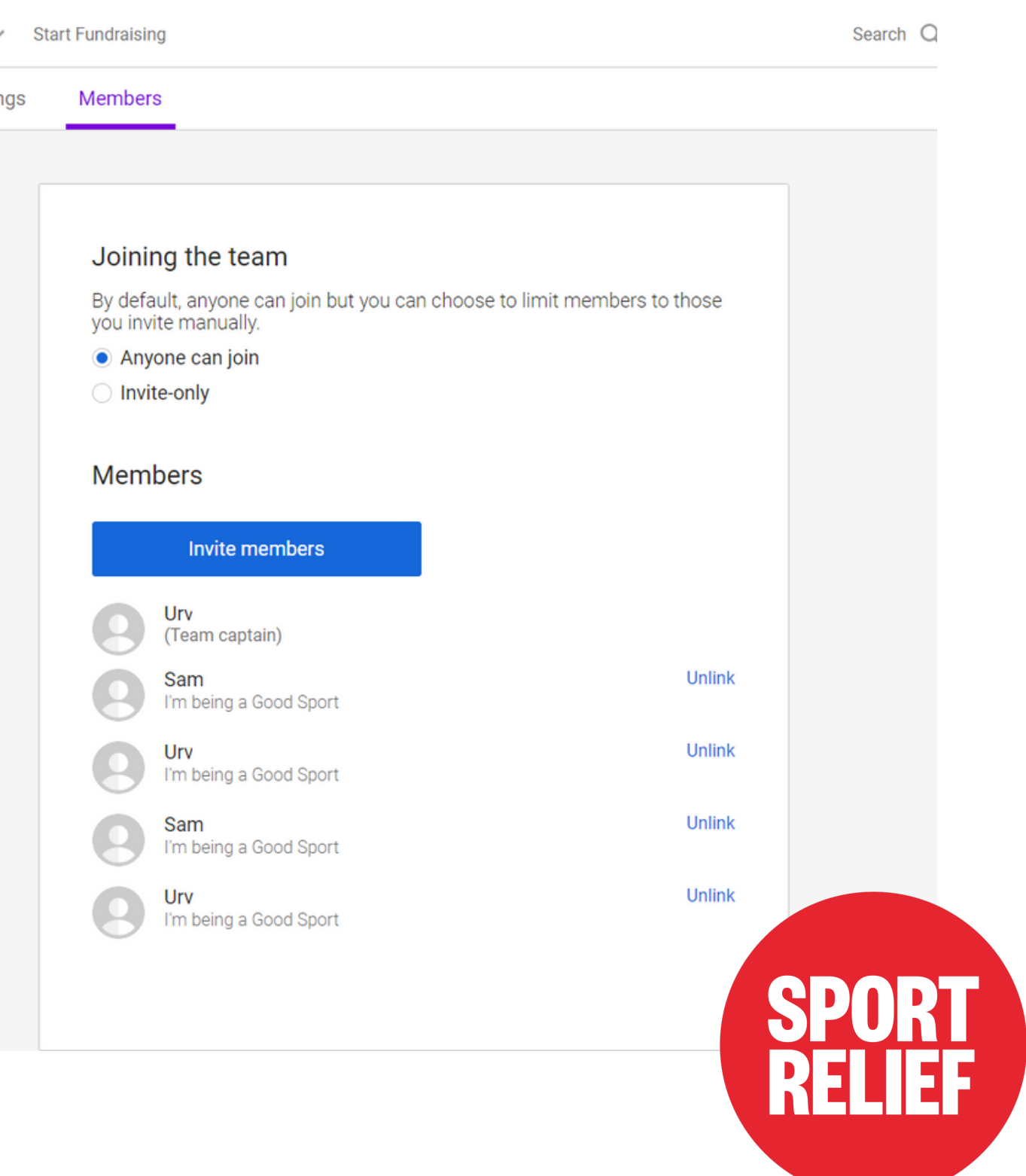

That's it! Hope this guide has helped you, please don't hesitate to reach out to us at fundraising@comicrelief.com!

Good luck with Sport Relief, let's all be good sports!

If you would like to know how to join a team, please refer to the Parent's JustGiving Guide.

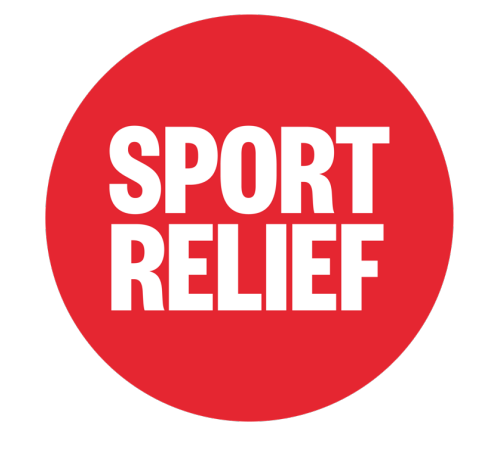